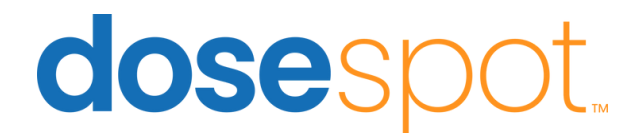

## How To: Manage Patient Pharmacies

In this guide, you will learn how to quickly set up a preferred pharmacy or use our powerful search tool to explore alternative locations, ensuring prescriptions are sent where it's most convenient for your patients. 1. To add or edit a patient's pharmacies, click on the **Add/Edit Pharmacies** section of the patient's landing page.

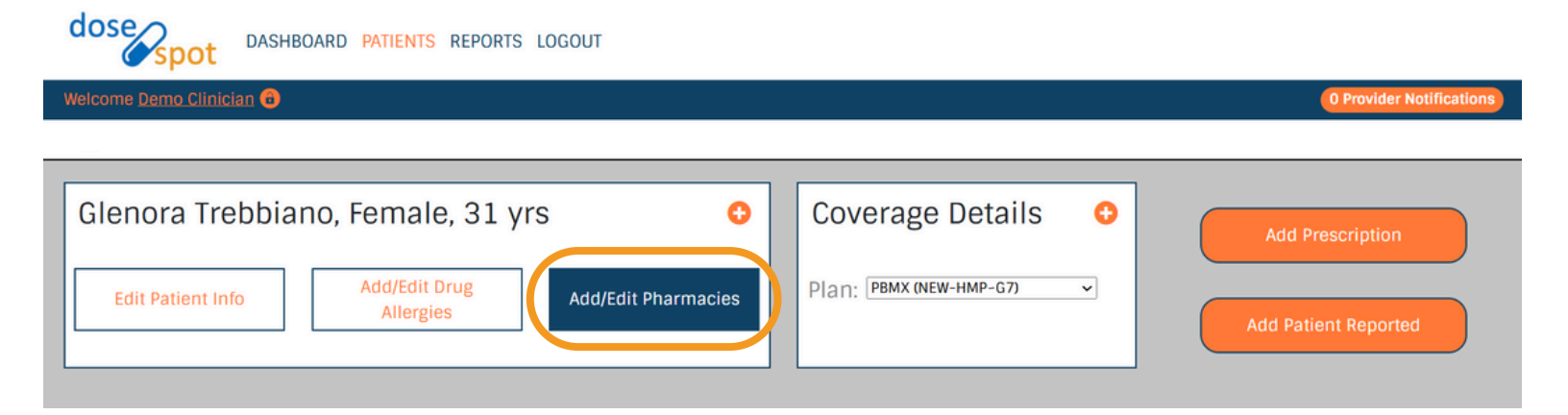

2. Next, you'll see the **pharmacy search box**, where you can enter the pharmacy name, address, phone number, or other details to find the correct location.

**Note**: We suggest using as little information as possible in your search, in case the pharmacy's details have changed.

| Manage Patient's Pharmacies                 |                      | 8            |
|---------------------------------------------|----------------------|--------------|
| Current Pharmacies<br>No current pharmacies | Search By Patient    |              |
|                                             | EPCS                 | Reset Fields |
|                                             | Name:                | Address:     |
|                                             |                      |              |
|                                             | Specialty:           | City:        |
|                                             | Select A Specialty ~ |              |
|                                             | Phone:               | State:       |
|                                             |                      | State ~      |
|                                             | Fax:                 | Zip Code:    |
|                                             |                      |              |
|                                             |                      | Search       |

3. Once you click on **Search**, a list of pharmacies will be displayed for you to select from. Click on the pharmacy you wish to add to the patient profile.

| Silver Rod Pharmacy -    | Brooklyn @ Gates Pharmacy   | Brooklyn                |
|--------------------------|-----------------------------|-------------------------|
| Brooklyn, NY             | 92 Gates Ave                | 8312 3rd Ave.           |
| 6404 18th Ave            | Brooklyn, NY 11238          | Brooklyn, NY 11209      |
| Brooklyn, NY 11204-3729  | (347) 425-1221              | (718) 748-2177          |
| (718) 236-5705           | Fax: (347) 425-1200         | Fax: (718) 748-2188     |
| Fax: (718) 234-0961      | Retail, Specialty Pharmacy, | Retail                  |
| Retail                   | Long-Term Care Pharmacy 💦 🗸 |                         |
| EPCS                     | EPCS                        |                         |
| HHS BROOKLYN PARK CLINIC | MetroHealth Old Brooklyn    | S Brooklyn Pharmacy     |
| PHARMACY                 | Retail Pha                  | 101 E Front St          |
| 7650 Zane Ave North      | 4229 Pearl Rd. Room SM 2-80 | Brooklyn, IA 52211-7721 |
| Brooklyn Park, MN 55443  | Cleveland, OH 44109         | (641) 522-7222          |
| (612) 873-8800           | (216) 957-6337              | Fax: (641) 522-7767     |
| Fax: (612) 873-8802      | Fax: (216) 957-2160         | Retail                  |
| Retail                   | Retail                      | EPCS                    |
| EPCS                     | EPCS                        |                         |
| SOUTH BROOKLYN HEALTH    | MEDMINDER PHARMACY-         |                         |
| 2601 Ocean Pkwy          | BROOKLYN                    |                         |
| Brooklyn, NY 11235       | 5369 KING'S HIGHWAY         |                         |
| (718) 616-4078           | BROOKLYN, NE 11203          |                         |
| Fax: (718) 616-4156      | (800) 203-6286              |                         |
| Retail                   | Fax: (732) 544-7215         |                         |

4. Once the pharmacy is selected, it will show up on the left side of the screen, and you will be able to set it as the default.

| Manage Patient's Pharmacies                                                                     |                   |                          |       |     |  |  |  |
|-------------------------------------------------------------------------------------------------|-------------------|--------------------------|-------|-----|--|--|--|
| Current Pharmacies<br>Brooklyn @ Gates Pharmacy<br>92 Gates Ave<br>Brooklyn, NY 11238           | Search By Patient |                          |       |     |  |  |  |
| (347) 425-1221<br>Fax: (347) 425-1200<br>Retail, Specialty Pharmacy, Long-Term Care<br>Pharmacy | Name:             | :                        | Addre | SS: |  |  |  |
| EPCS Set As Default                                                                             | Specia<br>Sele    | alty:<br>act A Specialty | City: |     |  |  |  |

5. You can manage multiple pharmacies within a patient's profile. The default pharmacy will be automatically applied to future prescriptions, but any additional pharmacies you've added will be available to select during the prescribing process if you need to make a change.

**Note:** Only pharmacies that have been added to the patient's profile will be available for selection during the prescribing process.

|   | Pharmacy Inf   Brooklyn @ Gates   92 Gates Ave   Brooklyn, NY   Mail To Patie   Effective Date   Patient Direction   Dispense*   Show Pharmacy | Formation<br>s Pharmacy<br>Change<br>ent A<br>s*<br>Dispense Unit*<br>Tablet<br>Notes 🛟 | Today                           | Refills* Days        | s Supply *        |
|---|----------------------------------------------------------------------------------------------------|-----------------------------------------------------------------------------------------|---------------------------------|----------------------|-------------------|
| _ |                                                                                                    |                                                                                         | Change Pharmacy                 |                      | ×                 |
|   |                                                                                                    |                                                                                         |                                 |                      | SEARCH PHARMACIES |
|   | Pharmacy Name                                                                                                    | City/State                                                                              | Specialties                     |                      | Is EPCS?          |
|   | Silver Rod Pharmacy - Brooklyn, N                                                                                                    | Y Brooklyn, NY                                                                          | Retail                          |                      | Yes               |
|   | Brooklyn @ Gates Pharmacy                                                                                                    | Brooklyn, NY                                                                            | Retail, Specialty Pharmacy, Lon | g-Term Care Pharmacy | Yes               |
|   | вгоокіуп                                                                                                    | вгоокіуп, мү                                                                            | Retail                          |                      | NO                |
|   |                                                                                                    |                                                                                         | Ок<br>Cancel                    |                      |                   |